# デジタル版 ステップアップ高校スポーツ

# iPad 導入手順

### 

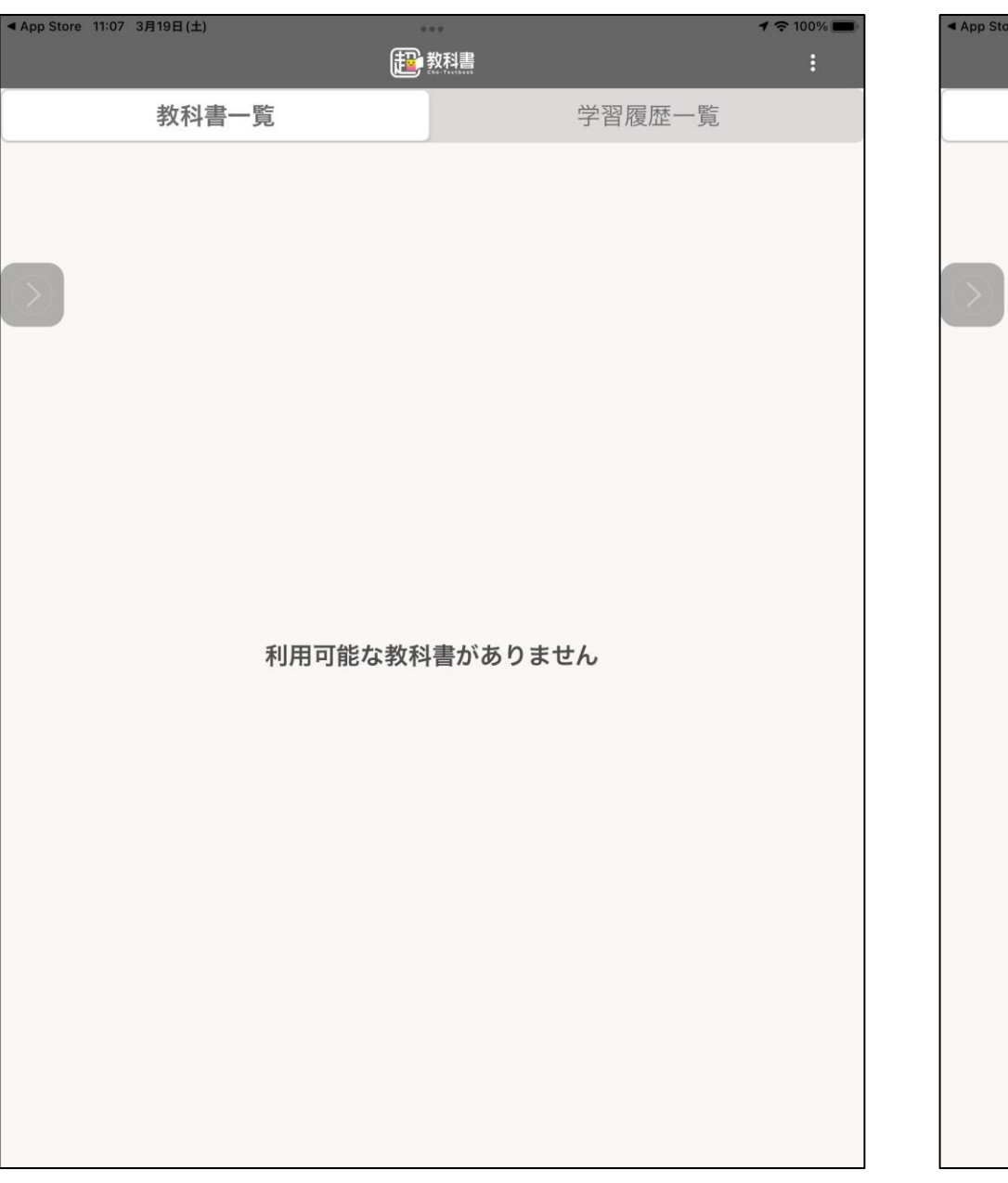

#### <u>③右上のボタンから「設定」を選択します。</u>

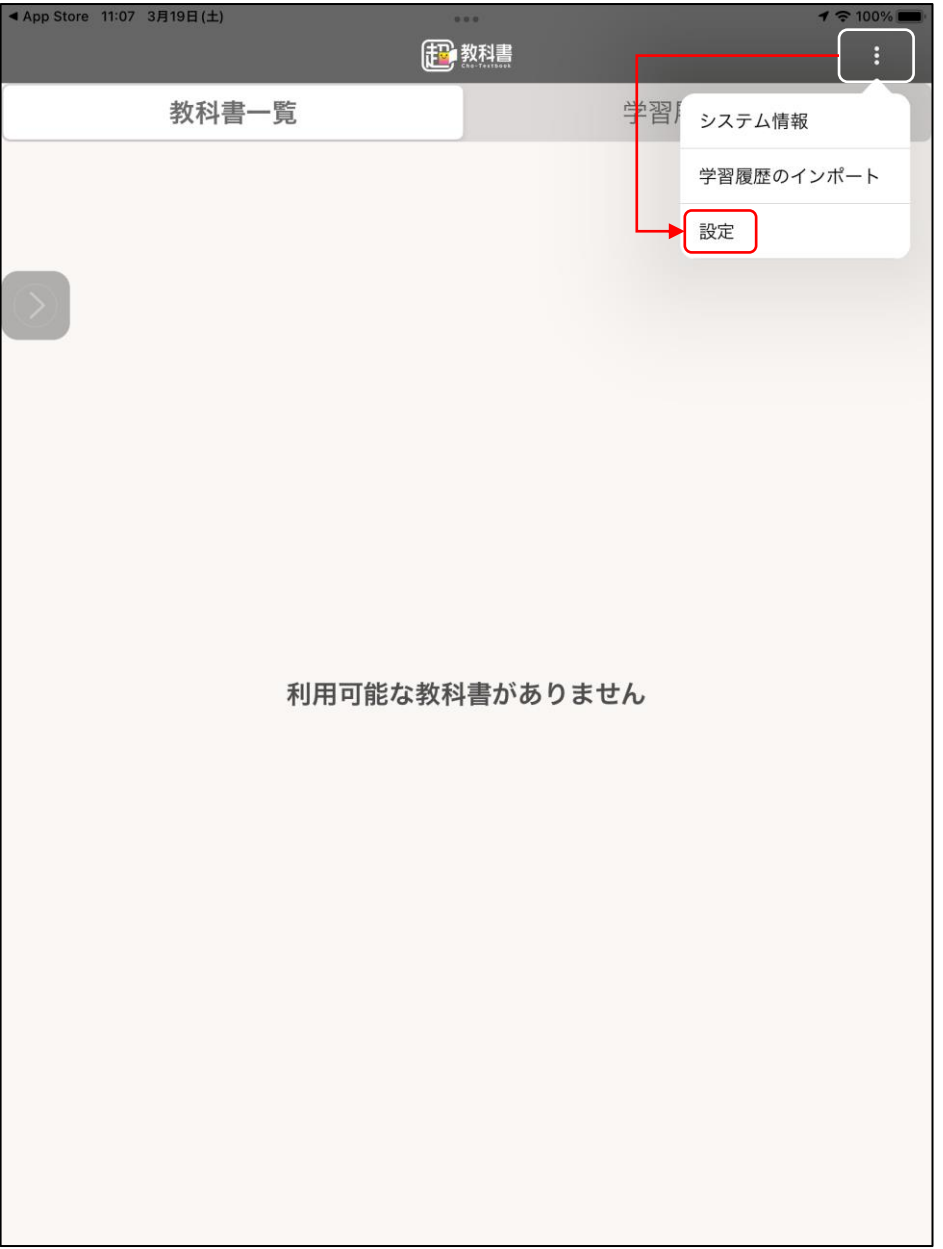

#### ④「インストールID」をタップします。

| ◀ App Sto<br>閉じる | ore 11:07 3月19日(土) •••<br>設定                                            | <b>1</b> 🗢 100% 🔲 · | ◀ App Store<br>閉じる |
|------------------|-------------------------------------------------------------------------|---------------------|--------------------|
|                  | 股定                                                                      |                     | 設                  |
|                  | <sup>教科書ダウンロードサーバ</sup><br>https://p01.server.cho-textbook.jp/api ←触らない |                     | 教<br>ht            |
|                  |                                                                         |                     | 1                  |
| $\bigcirc$       | ☆夏辺                                                                     |                     |                    |
|                  | ビューア UI<br>パターン1                                                        |                     | r<br>r             |
|                  |                                                                         |                     |                    |
|                  |                                                                         |                     |                    |
|                  | 管理                                                                      |                     | 管                  |
|                  | 教科書管理                                                                   | >                   | 教                  |
|                  |                                                                         |                     |                    |
|                  |                                                                         |                     |                    |
|                  |                                                                         |                     |                    |
|                  |                                                                         |                     |                    |
|                  |                                                                         |                     |                    |
|                  |                                                                         |                     |                    |
|                  |                                                                         |                     |                    |
|                  |                                                                         |                     |                    |
|                  |                                                                         |                     |                    |
|                  |                                                                         |                     |                    |
|                  |                                                                         |                     |                    |
|                  |                                                                         |                     |                    |
|                  |                                                                         |                     |                    |

#### <u>⑤「インストールID」を入力します。</u>

| ■ App Sto<br>閉じる        | re 11.07 374 1912(1)                   |                         |      | 設定                 |          |   | 7 - 1 |
|-------------------------|----------------------------------------|-------------------------|------|--------------------|----------|---|-------|
|                         |                                        | _                       | _    |                    |          | _ | _     |
|                         | 設定                                     |                         |      |                    |          |   |       |
|                         | 教科書ダウンロー  <br>https://p01.server.cho-t | ドサーバ<br>textbook.jp/api |      |                    |          |   |       |
|                         | インストールID                               |                         |      |                    |          |   |       |
| $\overline{\mathbf{b}}$ | 管理者パスワード<br><sub>未設定</sub>             |                         |      |                    |          | _ |       |
|                         | ビューア UI                                | キャンセル                   | インスト | ールIDの影             | 定        |   |       |
|                         |                                        |                         |      |                    |          |   |       |
|                         |                                        |                         |      | »— I               | <u> </u> | - |       |
|                         |                                        |                         | 先生な  | シホレ                | た        |   |       |
|                         | 管理                                     | イン                      | ストー  | <b><i>INID</i></b> | を入力      |   |       |
|                         | 教科書管理                                  |                         |      |                    |          |   | >     |
|                         |                                        | ×7                      | 大文字  | ≧・小文               | 、字も      |   |       |
|                         |                                        | 正確                      | こ入ナ  | っしまし               | ょう       |   |       |
|                         |                                        |                         |      |                    |          |   |       |
|                         |                                        |                         |      |                    |          |   |       |
|                         |                                        |                         |      |                    |          |   |       |
|                         |                                        |                         |      |                    |          | _ |       |
|                         |                                        |                         |      |                    | ок       |   |       |
|                         |                                        |                         |      |                    |          |   |       |
|                         |                                        |                         |      |                    |          |   |       |
|                         |                                        |                         |      |                    |          |   |       |
|                         |                                        |                         |      |                    |          |   |       |
|                         |                                        |                         |      |                    |          |   |       |
|                         |                                        |                         |      |                    |          |   |       |
|                         |                                        |                         |      |                    |          |   |       |

#### <u>⑥「ビューアUI」をタップします。</u>

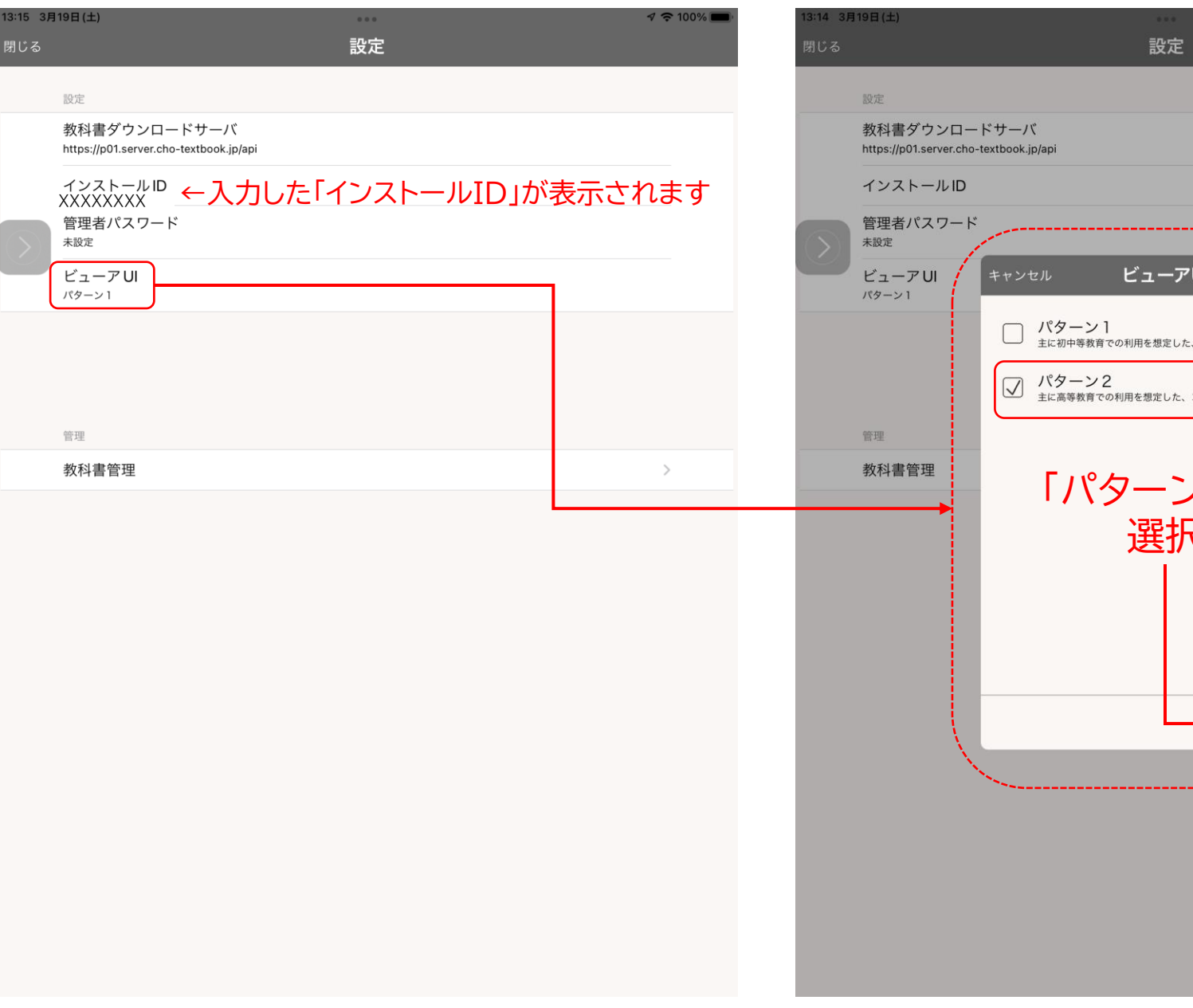

#### ⑦「ビューアUI」を選択します。

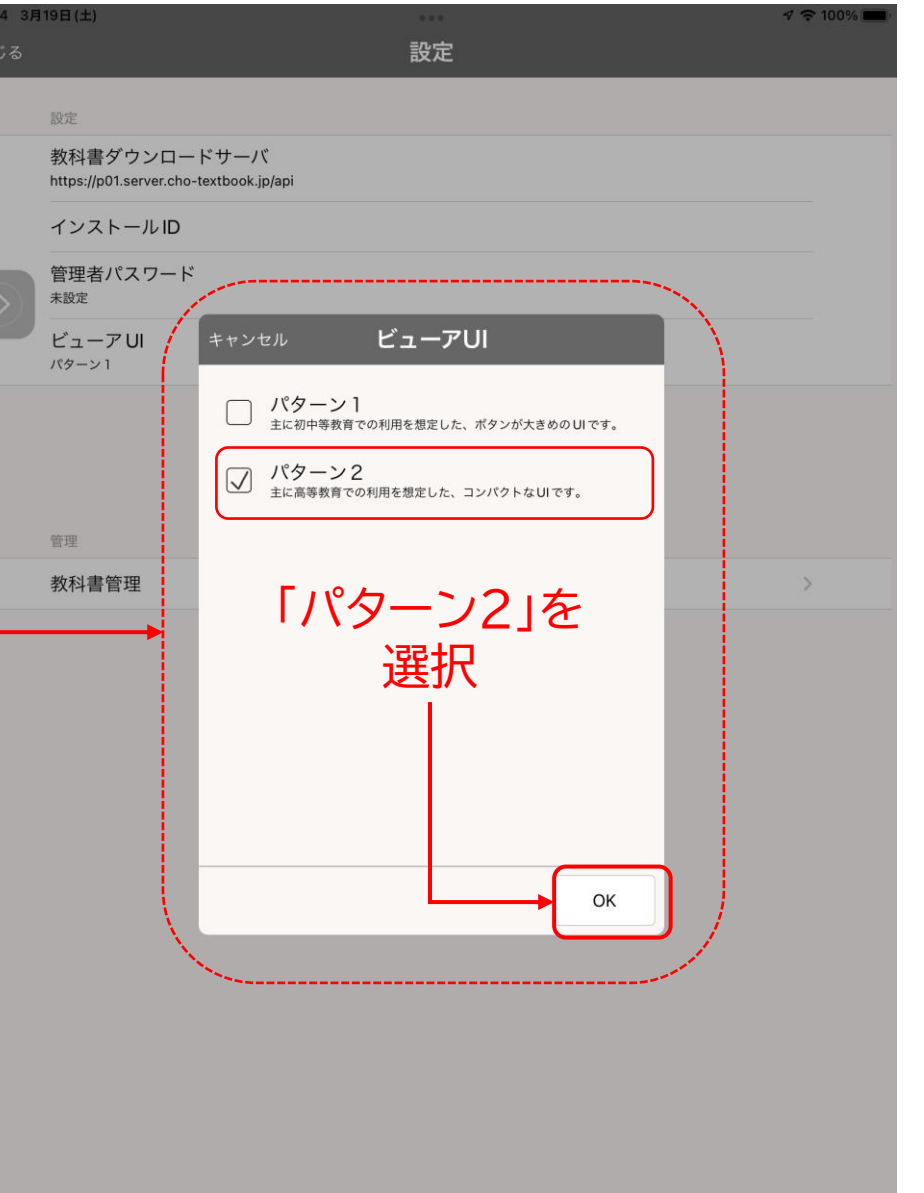

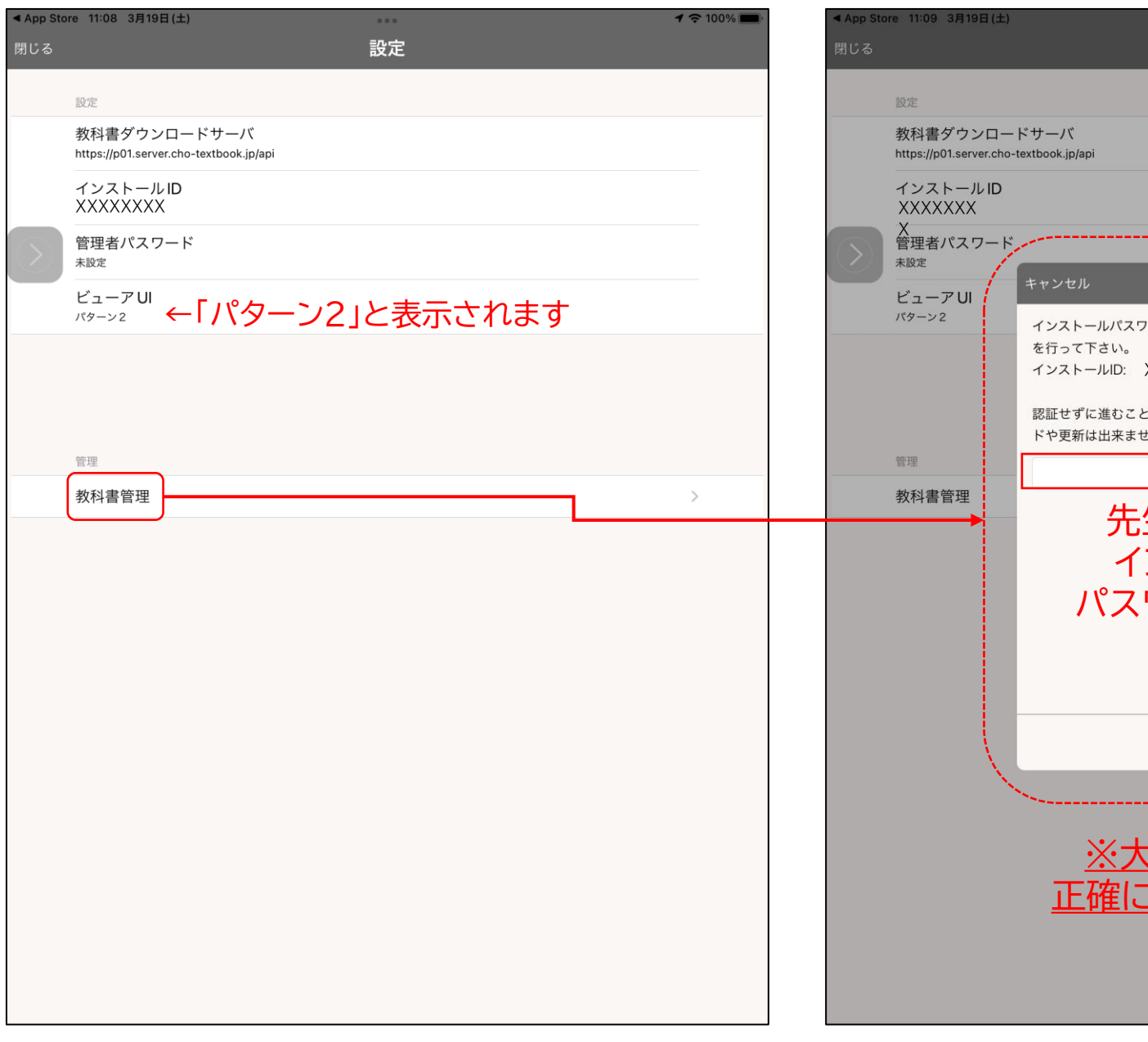

#### ⑨「インストールパスワード」を入力します。

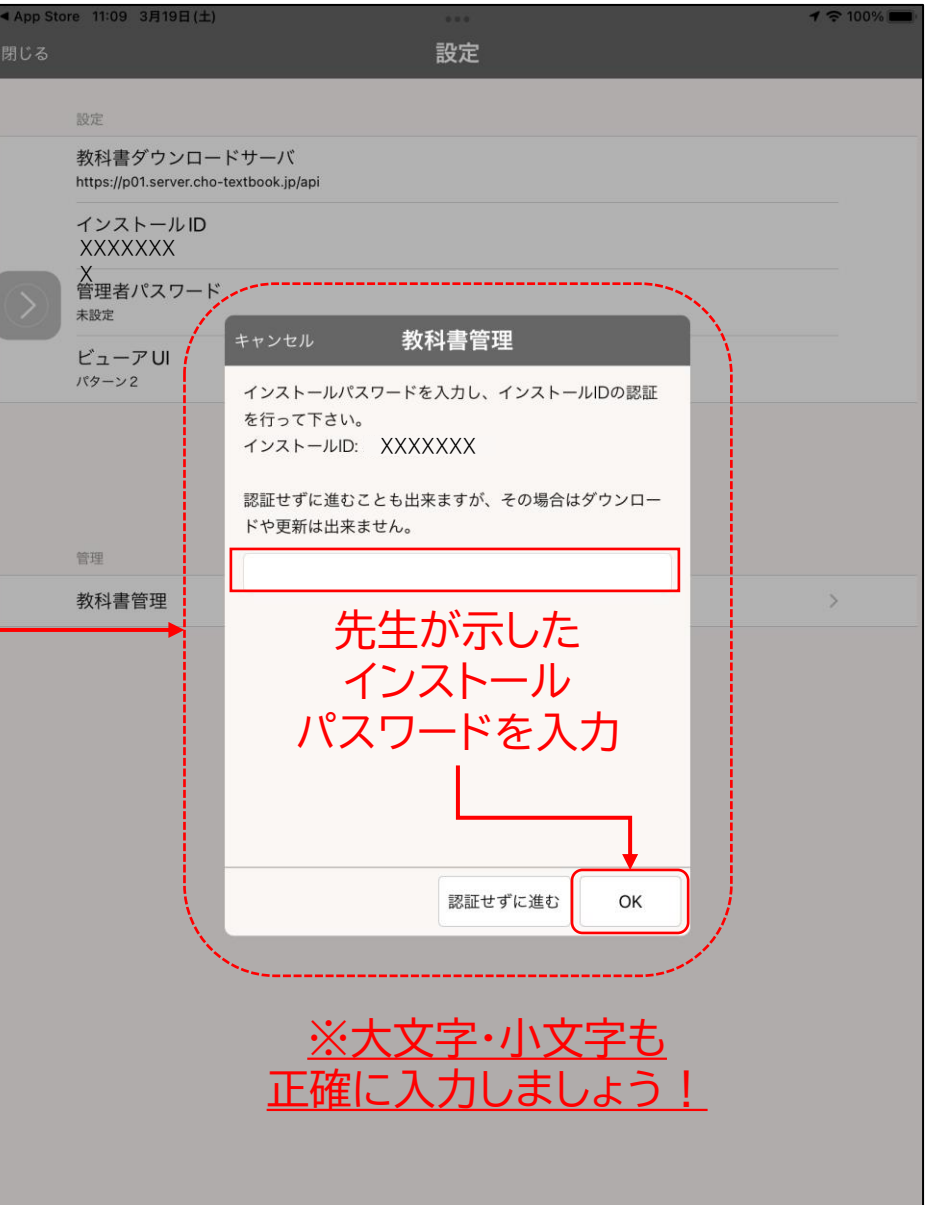

#### <u> ⑨ダウンロードする教材をタップします。</u>

| App Store 11:09 | 3月19日(土)                                                             |                         | 1 🗢 100% 🔳     |
|-----------------|----------------------------------------------------------------------|-------------------------|----------------|
| 戻る              | 教科                                                                   | 書管理                     | インポート          |
|                 | 教材                                                                   |                         | 閲覧期限           |
|                 | <b>デジタル版 ステップアップ高校ス</b><br>urn:uuid:f41d10d1-3ac5-8c94-d33f-e6f23520 | ポーツ<br>2312-application | 2028/03/31まで > |
|                 | タップ                                                                  |                         |                |
|                 |                                                                      |                         |                |
|                 |                                                                      |                         |                |
|                 |                                                                      |                         |                |
|                 |                                                                      |                         |                |
|                 |                                                                      |                         |                |
|                 |                                                                      |                         |                |
|                 |                                                                      |                         |                |
|                 |                                                                      |                         |                |

#### <u>⑩教材のダウンロード画面が表示されます。</u>

| ◀ App Store 11:10 3月19日(土)<br>戻る |                                   | ダウンロー                                        | - <b>ド</b>      | <b>1</b> 🗢 100% 🔲 |
|----------------------------------|-----------------------------------|----------------------------------------------|-----------------|-------------------|
|                                  | <b>イン</b> :<br>イン:<br><b>ダウ</b> : | <b>ストール状況</b><br>ストールされていません<br>ン <b>ロード</b> |                 |                   |
| 教科書情報                            |                                   | ダウン                                          | vロード対象を選択してください |                   |
| 教材名                              |                                   |                                              |                 |                   |
| テジダル版 ステッファッフ高校<br>スポーツ          | コン                                | ·ポーネント                                       | 状態              |                   |
|                                  | 全体                                | Σ.                                           |                 |                   |
| 94-d33f-e6f235202312-app         |                                   | 目次,口絵等                                       | ダウンロード可能        |                   |
| 発行者                              |                                   | 体つくり運動                                       | ダウンロード可能        |                   |
| 入 10 昭 晋 占<br>教科                 |                                   | 器械運動                                         | ダウンロード可能        |                   |
| 保健体育学年                           |                                   | 陸上競技                                         | ダウンロード可能        |                   |
| 高校1-3年生                          |                                   | 水泳                                           | ダウンロード可能        |                   |
|                                  |                                   | バスケットボール                                     | ダウンロード可能        |                   |
|                                  |                                   | ハンドボール                                       | ダウンロード可能        |                   |
|                                  |                                   | サッカー                                         | ダウンロード可能        |                   |
|                                  |                                   | ラグビー                                         | ダウンロード可能        |                   |
|                                  |                                   | バレーボール                                       | ダウンロード可能        |                   |
|                                  |                                   | テニス                                          | ダウンロード可能        |                   |
|                                  |                                   | ソフトテニス                                       | ダウンロード可能        |                   |
|                                  |                                   | 卓球                                           | ダウンロード可能        |                   |
|                                  |                                   | バドミントン                                       | ダウンロード可能        |                   |

#### 10-1全てのページをダウンロードする

| 【App Store 11:10 3月19日(土)<br>〒ス                       | ダウンパ          |           | 1 🗢 100% 🕅   |
|-------------------------------------------------------|---------------|-----------|--------------|
|                                                       | インストール状況      |           |              |
| 34571727 (ARX AF-9)<br>34574572                       | インストールされていません |           |              |
|                                                       | ダウンロード        |           |              |
| 教科書情報                                                 |               | 全体をダウンロード |              |
| 教材名<br>デジタル版 ステップアップ高校                                | コンポーネント       | ★         |              |
| スポーツ<br>D                                             | 全体            |           |              |
| urn:uuid:f41d10d1-3ac5-8c<br>94-d33f-e6f235202312-app | 目次, 口絵等       | ダウンロード可能  | $\checkmark$ |
| lication<br>発行者                                       | 体つくり運動        | ダウンロード可能  | $\checkmark$ |
| 大修館書店 数科                                              | 器械運動          | ダウンロード可能  | $\checkmark$ |
| 保健体育                                                  | 陸上競技          | ダウンロード可能  | $\checkmark$ |
| 高校1-3年生                                               | 水泳            | ダウンロード可能  | $\checkmark$ |
|                                                       | バスケットボール      | ダウンロード可能  | $\checkmark$ |
|                                                       | ハンドボール        | ダウンロード可能  | $\checkmark$ |
|                                                       | サッカー          | ダウンロード可能  | $\checkmark$ |
|                                                       | ラグビー          | ダウンロード可能  | $\checkmark$ |
|                                                       | バレーボール        | ダウンロード可能  | $\checkmark$ |
|                                                       | テニス           | ダウンロード可能  | $\checkmark$ |
|                                                       | ソフトテニス        | ダウンロード可能  | $\checkmark$ |
|                                                       | 卓球            | ダウンロード可能  | $\checkmark$ |
|                                                       | バドミントン        | ダウンロード可能  | $\checkmark$ |

#### <u> 10-2一部のページをダウンロードする</u>

| ◀App Store 11:11 3月19日(土)<br>戻る                       |            | ダウンロート   | 3        |           | <b>1</b> în 10 | 00% 🛑 |  |
|-------------------------------------------------------|------------|----------|----------|-----------|----------------|-------|--|
| 77148<br>745777777777777                              | イン         | ストール状況   |          |           | _              |       |  |
| 3897(t),2<br>(1999)                                   | イン         |          | <u> </u> | の指示に征     | <u> </u>       |       |  |
|                                                       | 教材を選択しましょう |          |          |           |                |       |  |
| 教科書情報                                                 |            | 選択したコ    | コンポーネ    | ントをダウンロード |                |       |  |
| 教材名                                                   |            |          |          |           |                |       |  |
| デジタル版 ステップアップ高校<br>スポーツ                               | コン         | ·ポーネント   |          | 状態        |                |       |  |
| ID                                                    | 全体         | Σ.       |          |           |                |       |  |
| urn:uuid:f41d10d1-3ac5-8c<br>94-d33f-e6f235202312-app |            | 目次, 口絵等  |          | ダウンロード可能  |                |       |  |
| lication<br>発行者                                       |            | 体つくり運動   |          | ダウンロード可能  |                |       |  |
| 大修館書店教科                                               |            | 器械運動     |          | ダウンロード可能  |                |       |  |
| 保健体育                                                  |            | 陸上競技     |          | ダウンロード可能  | $\checkmark$   |       |  |
| 高校1-3年生                                               |            | 水泳       |          | ダウンロード可能  | $\checkmark$   |       |  |
|                                                       |            | バスケットボール |          | ダウンロード可能  | $\checkmark$   |       |  |
|                                                       |            | ハンドボール   |          | ダウンロード可能  |                |       |  |
|                                                       |            | サッカー     |          | ダウンロード可能  | $\checkmark$   |       |  |
|                                                       |            | ラグビー     |          | ダウンロード可能  |                |       |  |
|                                                       |            | バレーボール   |          | ダウンロード可能  |                |       |  |
|                                                       |            | テニス      |          | ダウンロード可能  |                |       |  |
|                                                       |            | ソフトテニス   |          | ダウンロード可能  |                |       |  |
|                                                       |            | 卓球       |          | ダウンロード可能  |                |       |  |
|                                                       |            | バドミントン   |          | ダウンロード可能  |                |       |  |

#### <u>①ダウンロードが開始されます。ダウンロード完了まで、そのまま待ちましょう。</u>

教科

教材名

デジタ

ID

urn:

94-d3

発行者

教科

学年

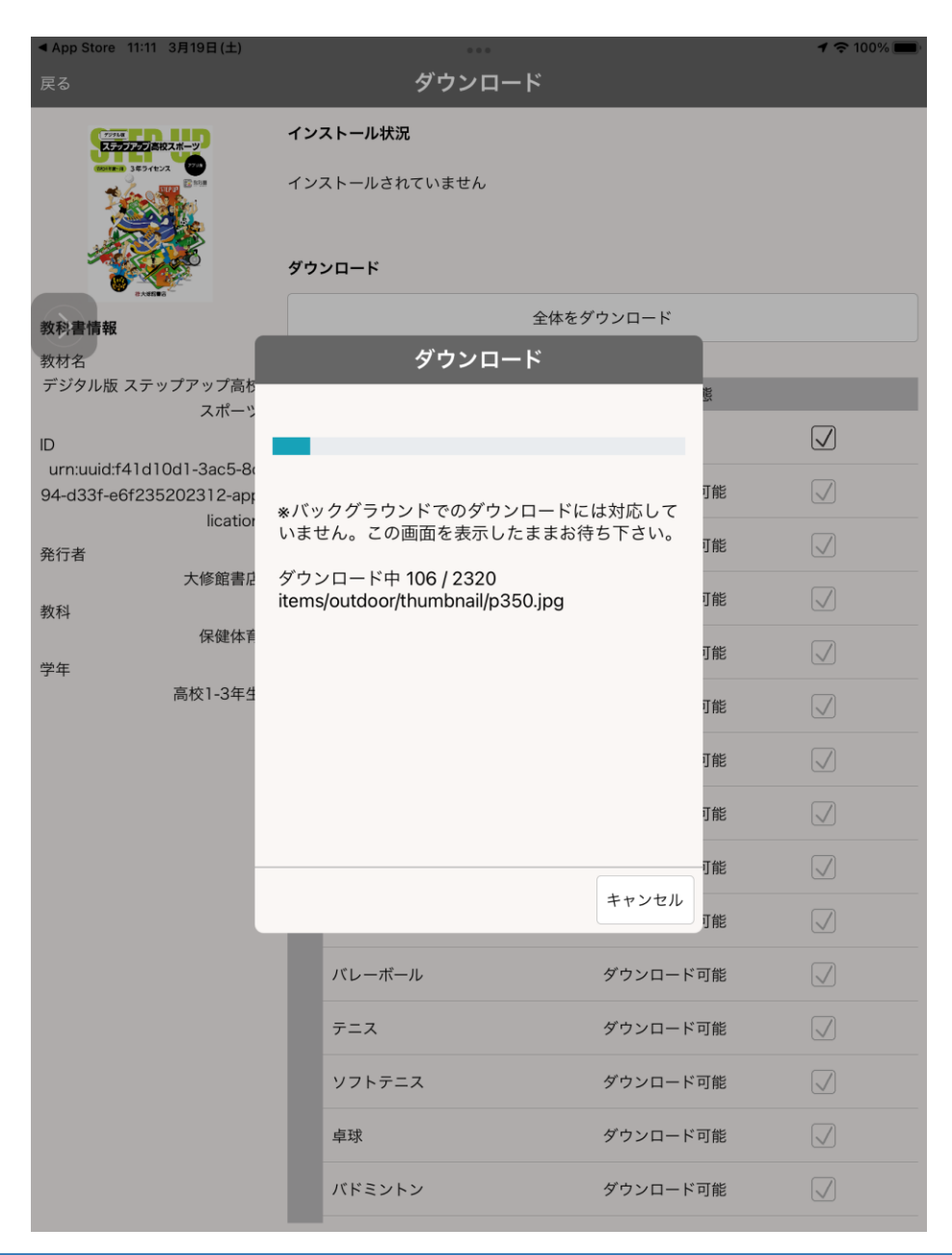

| Store 11:12 3月19日(土)                         |                     |              | <b>1</b> 🗢 100% 🔲 · |
|----------------------------------------------|---------------------|--------------|---------------------|
|                                              | ダウンロ                | <b>I</b> ード  |                     |
| 77714<br>ステランフラブ高校スポーツ                       | インストール状況            |              |                     |
| 369/tb/2                                     | 全てインストール済           |              | 削除                  |
|                                              | パージョン: 2            |              | 更新                  |
| 情報                                           | ライセンス: 2022/02/14 ~ | 2028/03/31   | ライセンスファイルを<br>削除    |
|                                              | ダウンロ                | і <b>—</b> К |                     |
| <sup>ッ</sup> ル版 ステップアップ高校<br>スポーツ            |                     |              |                     |
|                                              |                     | 文述           |                     |
| uuid:f41d10d1-3ac5-8<br>33f-e6f235202312-apr | ダウンロードが完了しました       | ÷            |                     |
| lication                                     |                     |              |                     |
| 大修館書店                                        |                     |              | 削除                  |
| 保健体育                                         |                     |              |                     |
| 高校1-3年生                                      |                     |              | 削除                  |
|                                              |                     |              | 削除                  |
|                                              |                     |              | 削除                  |
|                                              |                     |              | 削除                  |
|                                              |                     | → 閉じる        |                     |
|                                              | ハントホール              | 炮寬門能         | 削除                  |
|                                              | サッカー                | 閲覧可能         | 削除                  |
|                                              | ラグビー                | 閲覧可能         | 削除                  |
|                                              | バレーボール              | 閲覧可能         | 削除                  |
|                                              | テニス                 | 閲覧可能         | 削除                  |
|                                              |                     |              |                     |

## ②設定画面を閉じていきます。

| ◀ App Store 11:13<br>戻る                         | 3月19日(土) •••<br>教科書簡調<br>秋17首首生                           | <b>イ</b> 奈100%■)<br>インポート | ・<br>▲ App Sto<br>閉じる | re 11:13 3月19日(土)                                      | 設定 | 4 4 |
|-------------------------------------------------|-----------------------------------------------------------|---------------------------|-----------------------|--------------------------------------------------------|----|-----|
|                                                 | 教材                                                        | 閲覧期限                      |                       | 設定                                                     |    |     |
| 27754<br>大学272727月前校スポーツ<br>1989年日 3年9イセンス 日本日本 | デジタル版 フテップアップ宣称フォーツ                                       |                           |                       | 教科書ダウンロードサーバ<br>https://p01.server.cho-textbook.jp/api |    |     |
|                                                 | urn:uuid:f41d10d1-3ac5-8c94-d33f-e6f235202312-application | 2028/03/31まで >            |                       | インストールID<br>ZQwn2JAW                                   |    |     |
| CONTRACTOR OF CONTRACTOR                        |                                                           |                           | $\odot$               | 管理者パスワード<br><sub>未設定</sub>                             |    |     |
|                                                 |                                                           |                           |                       | ビューア UI<br>パターン2                                       |    |     |
|                                                 |                                                           |                           |                       |                                                        |    |     |
|                                                 |                                                           |                           |                       |                                                        |    |     |
|                                                 |                                                           |                           |                       | <sup>管理</sup><br>教科書管理                                 |    | >   |
|                                                 |                                                           |                           |                       |                                                        |    |     |
|                                                 |                                                           |                           | -                     |                                                        |    |     |
|                                                 |                                                           |                           |                       |                                                        |    |     |
|                                                 |                                                           |                           |                       |                                                        |    |     |
|                                                 |                                                           |                           | -                     |                                                        |    |     |
|                                                 |                                                           |                           |                       |                                                        |    |     |
|                                                 |                                                           |                           |                       |                                                        |    |     |
|                                                 |                                                           |                           |                       |                                                        |    |     |
|                                                 |                                                           |                           |                       |                                                        |    |     |
|                                                 |                                                           |                           |                       |                                                        |    |     |

#### <u>③本棚が表示されます。教材画像をタップして、好きな種目を開いてみましょう。</u>

App S

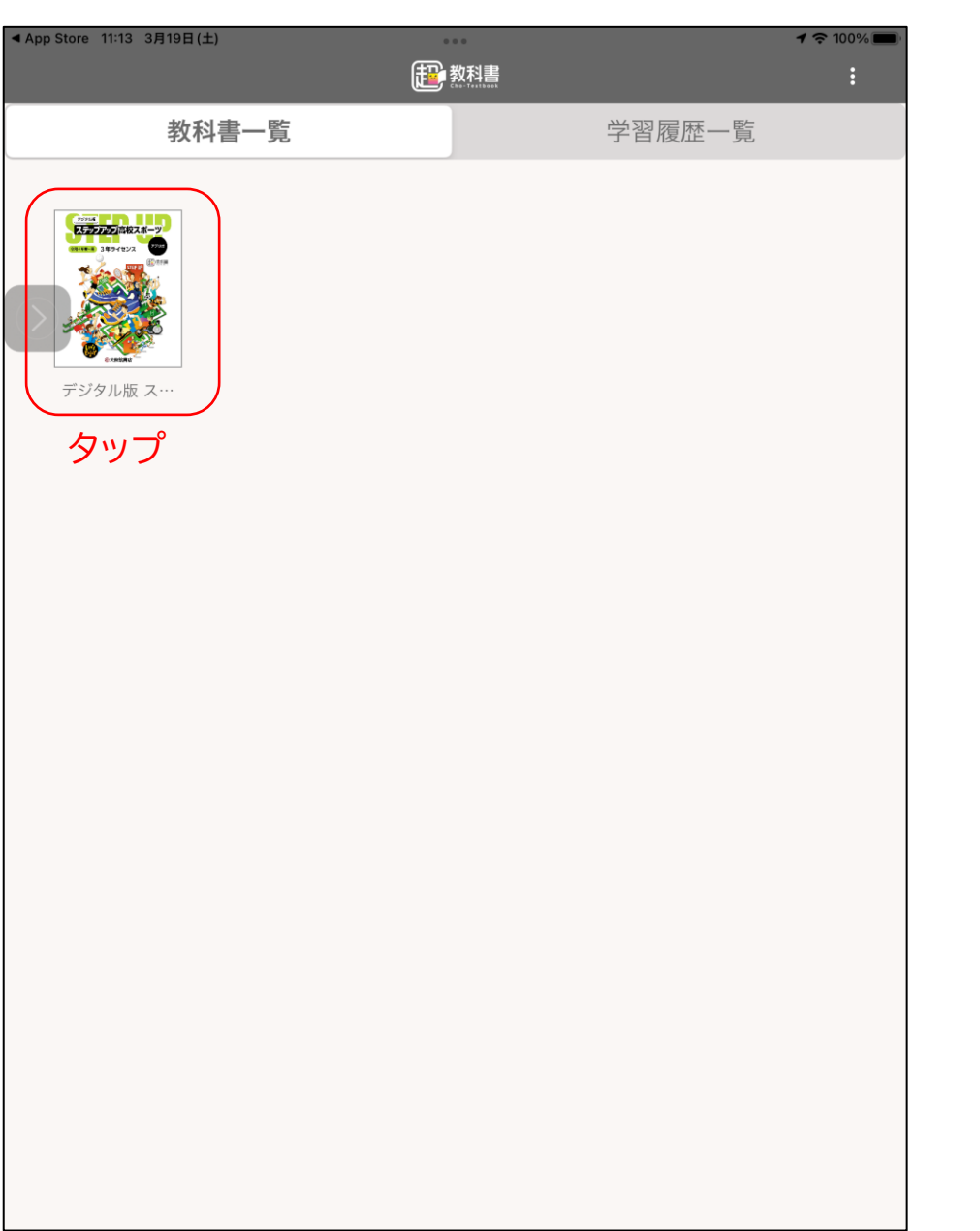

| 教科書一覧 学習履歴一覧                                                                                                    |  |
|----------------------------------------------------------------------------------------------------|--|
| Province         Rase           Province         Rate             Province         C             Bather Bath         C             Bather Bath         C             Bather Bather         C             Bather Bather         C <th></th> |  |

#### 好きな種目を開いてみましょう

#### <u> ④ページが開けば、インストール作業は完了です。おつかれさまでした。</u>

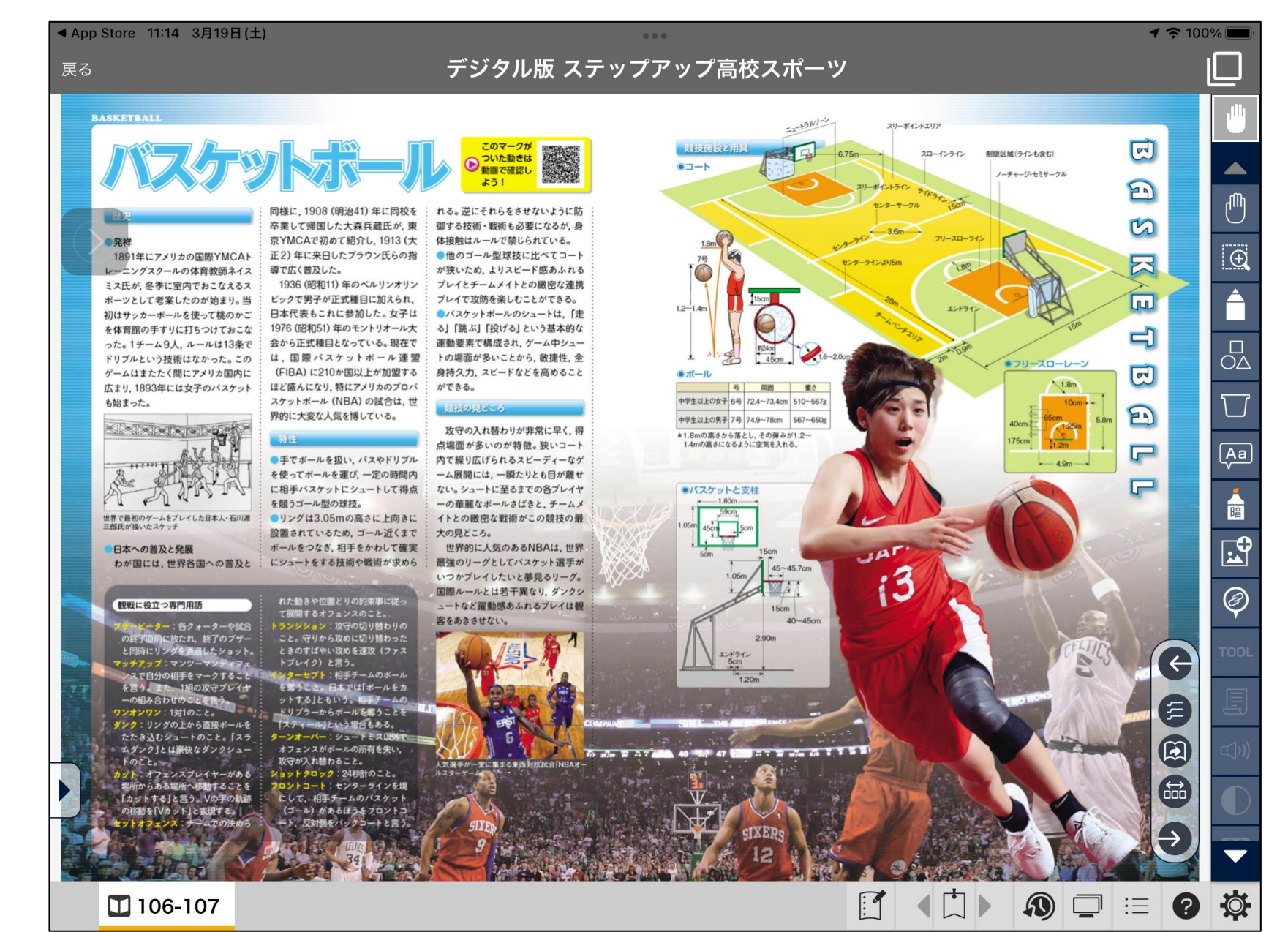